Задание: Деталь

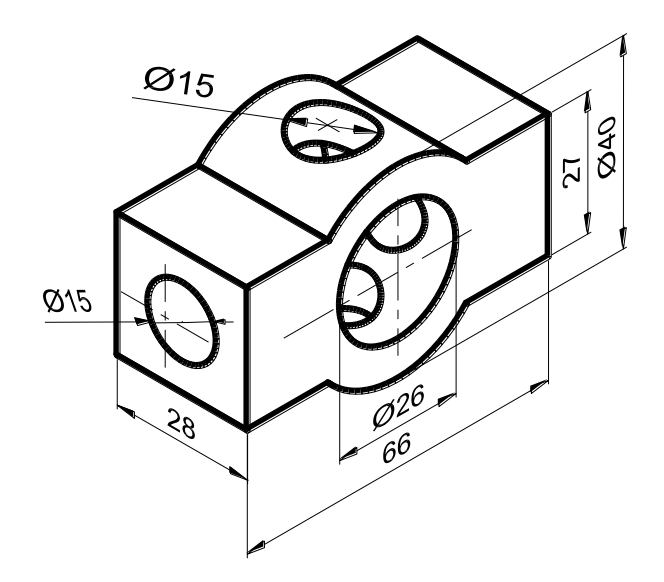

## Рекомендуемый алгоритм.

## 1 Создание рабочей среды

• Назначаем границы чертежа с координатами левого нижнего угла 0,0 и правого верхнего 420,297(команда: **Формат / Лимиты чертежа**).

- Включаем отображение сетки (F7) и задаем интервал сетки = 10.
- Показываем все поле чертежа (команда: Вид / Зуммирование / все).
- Фиксируем объектные привязки: конточка, пересечение
- Включаем режимы полярного отслеживания и объектного

отслеживания.

- Создаем слои разного цвета с именами(команда Формат/Слои):
- о *Постр* для вспомогательных линий
- о *Модель* для контура детали (с толщиной линии 0.8)
- о *Штриховка* для штриховки разрезов (с толщиной линии 0.4)
- о *Оси* для координационных осей (тип линии ОСЕВАЯ)
- о *Размеры* для размеров
- о *Штамп* для штампа

| 2 Создание модели                                                              |
|--------------------------------------------------------------------------------|
| 2.1 Построение каркаса из вспомогательных линий                                |
| •В слое <i>Постр</i> чертим "опорный крест", взяв за                           |
| основу оси главного вида (фронтальной проекции) —                              |
| (команда Рисование/ Прямая).                                                   |
| •Формируем вспомогательные линии по осям                                       |
| симметрии для остальных проекций                                               |
| •Копируем горизонтали и вертикали (команда                                     |
| Рисование/Подобие) —————                                                       |
| •Чертим необходимые окружности (команда                                        |
| Рисование / Круг)                                                              |
| 2.2 Формирование детали                                                        |
| •Включаем отображение толщины линии на экране                                  |
| •В слое <i>Модель</i> чертим необходимые линии верхней половинки контура       |
| детали по узловым точкам каркаса (команда Рисование/Плиния)                    |
| •Формируем линии пересечения цилиндрических отверстий с                        |
| цилиндрической поверхностью корпуса детали на профильной проекции              |
| (команда Рисование/Дуга: по трем точкам)                                       |
| •Зеркально отображаем верхние половинки модели относительно                    |
| горизонтальной оси симметрии (команда Редактировать/ Зеркало)                  |
| 2.3 Построение осей симметрии                                                  |
| •В слое <i>Оси</i> строим осевые линии " <u>поверх</u> " вспомогательных линий |
| (команда Рисование/Отрезок с включенным режимом объектного                     |
| отслеживания).                                                                 |

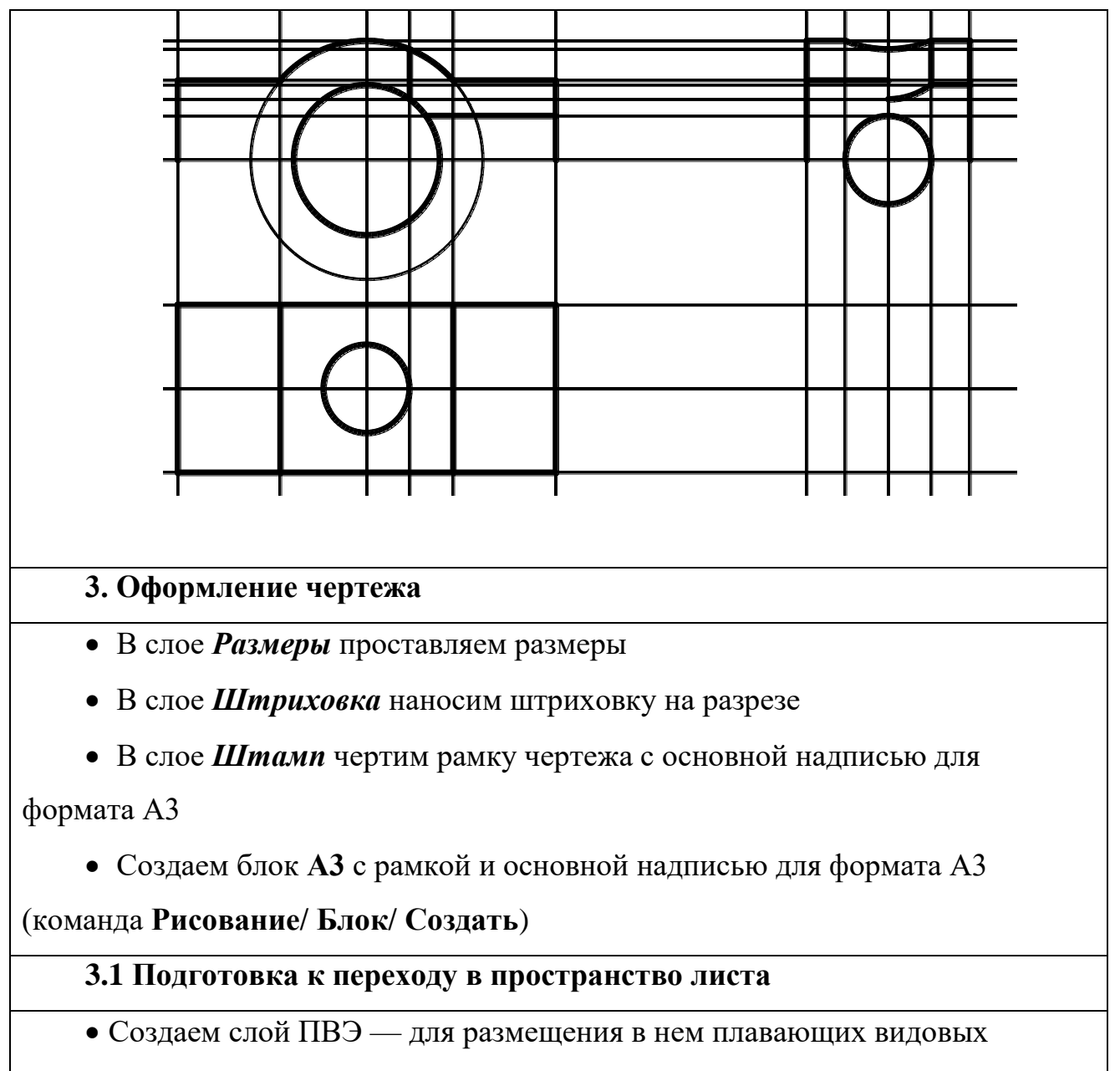

экранов и делаем его текущим

• Делать невидимыми вспомогательный слой *Постр* (команда Формат/

Слои)

- Отключаем сетку
- Включаем отображение линий с весами (толщиной)

## 3.2 Создание компоновочного листа

- Переходим на вкладку «Лист1».
- Формируем компоновочный лист размером 420х297 (команда

Файл/Диспетчер параметров листа/Редактировать)

• Формируем необходимое количество видовых экранов (команда Вид/ Видовые экраны/ Новые ВЭ/ Один)

• Устанавливаем масштаб для нового ПВЭ в строке состояния

• При необходимости выравниваем изображение в видовом экране

3.3 Окончательное оформление компоновочного листа

• Делаем невидимым слой ПВЭ

• В слое Штамп вызываем из внутренней библиотеки блок А3 и

вставляем его в пространство листа (команда Вставка/ Блок/ АЗ)

• Заполняем основную надпись (высота шрифта в соответствии с ГОСТ 2,5

или 3,5 для фамилии и 5 для названия чертежа) (команда Рисование/ Текст/

Однострочный, выравнвание: по ширине).

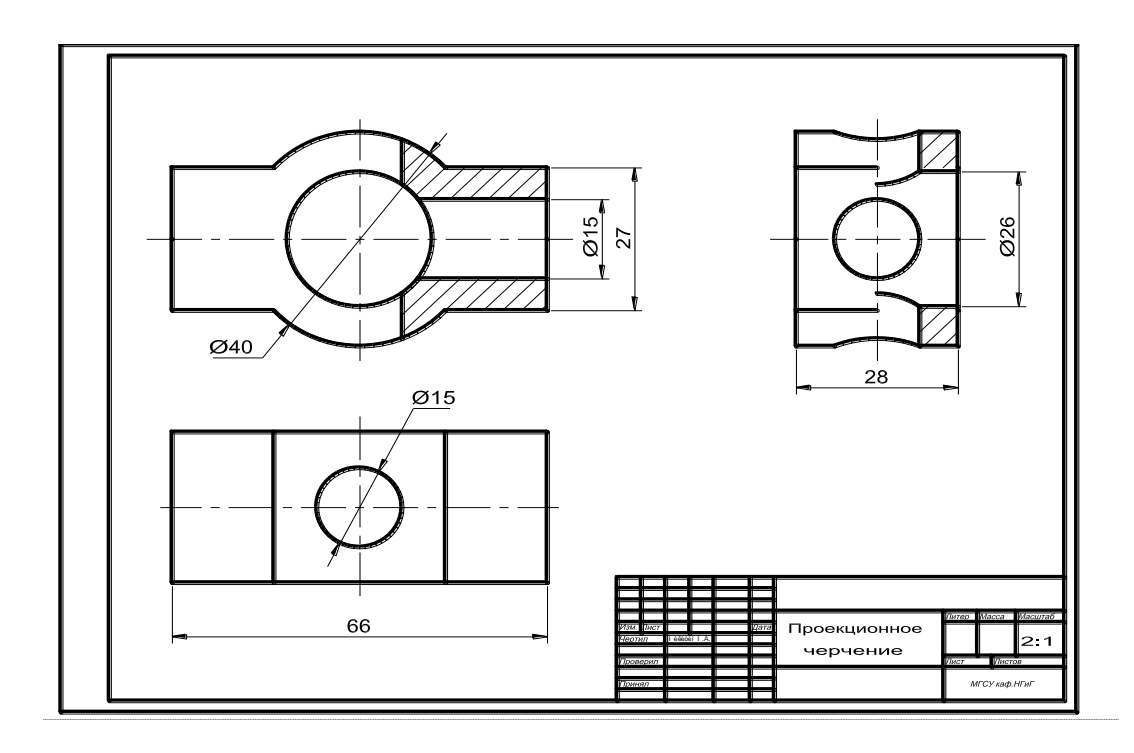